# ->- Baltic Hub

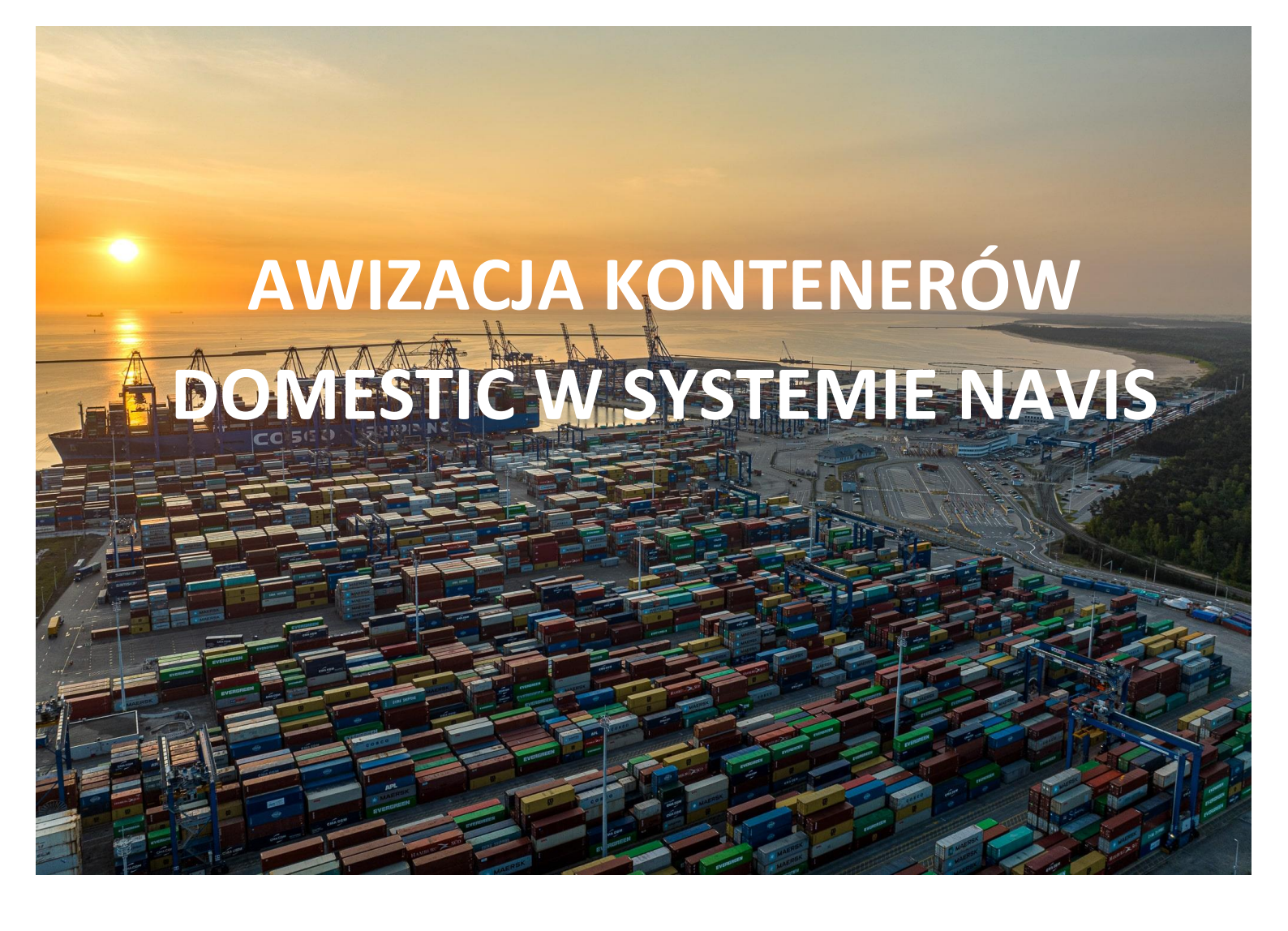

Instrukcja obsługi systemu operacyjnego NAVIS\_Domestic https://baltichub.com/

## Instrukcja obsługi systemu operacyjnego NAVIS

## Spis treści

| 1 | Α                            | Awizacja kontenerów pustych 2          |     |  |  |  |  |  |
|---|------------------------------|----------------------------------------|-----|--|--|--|--|--|
| 2 | Awizacja kontenerów pełnych4 |                                        |     |  |  |  |  |  |
|   | 2.1                          | Kontenery z ładunkiem neutralnym       | . 4 |  |  |  |  |  |
|   | 2.2                          | Kontenery z ładunkiem niebezpiecznym   | . 6 |  |  |  |  |  |
|   | 2.3                          | Kontenery z ładunkiem chłodzonym       | . 8 |  |  |  |  |  |
|   | 2.4                          | Kontenery z ładunkiem ponadgabarytowym | . 9 |  |  |  |  |  |

Kontenery o statusie **Domestic** są to kontenery (puste oraz pełne) składane drogą i podejmowane drogą. W gestii Spedytora jest wykonanie systemowej awizacji kontenera jeszcze przed złożeniem na terminalu (zgodnie z poniższą instrukcją).

- 1. Złożenie kontenera samochodem i podjęcie koleją wymaga systemowej awizacji i przypisania w oknie *Train Operator* organizatora przewozu kolejowego zgodnie z poniższą instrukcją.
- Złożenie kontenera koleją i podjęcie samochodem wymaga systemowej awizacji i przypisania numeru PIN. W celu otrzymania numeru PIN Spedytor przesyła mailową prośbę na wskazane adresy: <u>pregate@baltichub.com</u> i <u>cargocontrol@baltichub.com</u>. Kierowca podczas podjęcia będzie zobowiązany na Pregate podać nr kontenera oraz nr PIN.

## 1 Awizacja kontenerów pustych

#### Krok 1

Z zakładki *Gate* wybieramy opcję *DOMESTIC\_PRE* a następnie *DOMESTIC\_PRE: Domestic Preadvise*.

| s 🧟              | SPARCS N4 - Version 2.5.17.222362                                                                                            |              |                                  |                                                             |                                             |                  |               |         |                 |                  |
|------------------|----------------------------------------------------------------------------------------------------|--------------|----------------------------------|-------------------------------------------------------------|---------------------------------------------|------------------|---------------|---------|-----------------|------------------|
| ۲                | <u>F</u> ile                                                                                                    | <u>U</u> nit | <u>G</u> ate                     | <u>Y</u> ard                                                | <u>V</u> essel                              | <u>R</u> ail     | <u>C</u> argo | Reports | <u>W</u> indows | <u>H</u> elp     |
| Favorites Recent | Pre-advised Units<br>Appointments<br>Truck Visit Appointments<br>Appointment Time Slots<br>Truck Visits<br>Gate Transactions |              |                                  |                                                             |                                             |                  |               |         |                 |                  |
|                  |                                                                                                    |              | Bo<br>Eq<br>Eq<br>R/<br>D(<br>R( | ookings<br>uipmen<br>uipmen<br>AIL_GAT<br>OMESTIO<br>DAD_GA | t Delivery<br>t Receive<br>E<br>C_PRE<br>TE | Orders<br>Orders | •             | DOMES   | TIC_PRE: Do     | mestic Preadvise |

# ->- Baltic Hub

#### Krok 2

W zakładce Select... należy wybrać opcję Dray In.

| DOMESTIC_PRE: Domestic Preadvise     |          |
|--------------------------------------|----------|
| Gate Processing                      | ALL CALL |
| DOMESTIC PREADVISE Transaction Entry |          |
| Select                               | 71117    |
|                                      |          |
| Select                               |          |

Krok 3

Equipment Number – numer kontenera; Equipment Type – ISO kontenera; Freight Kind – należy wybrać opcję Empty; Gross Weight (kg) – w przypadku kontenerów pustych waga uzupełnia się automatycznie; Category – należy wybrać Domestic; Line Operator – należy wpisać kod odpowiedniego armatora; Agent One – należy usunąć myślniki i wpisać kod swojej spedycji (np. NK001); Carrier Mode – w zależności od środka transportu, na którym przyjedzie kontener na terminal należy wybrać opcję Truck albo Train; Train Operator – należy wybrać z listy Organizatora Przewozu Kolejowego;

Po uzupełnieniu wymaganych pól należy kliknąć Save Transaction.

| DOMESTIC_PRE: Domestic Preadvise |                |                   |                                                                                        |  |  |
|----------------------------------|----------------|-------------------|----------------------------------------------------------------------------------------|--|--|
| Equipment Number:                | TGHU1234567    | Carrier Mode:     | Truck                                                                                  |  |  |
| Equipment Type:                  | 45G1 🦊         | Train Operator:   | •                                                                                      |  |  |
| Freight Kind:                    | Empty 🔹        | Seal Number 1:    | CELSPED (CELSPED)                                                                      |  |  |
| Gross Weight (kg):               | 4000 kg        | Seal Number 2:    | CTL (CTL LOGISTICS)                                                                    |  |  |
| Category:                        | Domestic 🔹     | Seal Number 3:    | DBSCHENKER (DB SC                                                                      |  |  |
| Line Operator:                   | APL 👎          | Seal Number 4:    | ERONTRANS (ERONT                                                                       |  |  |
| Agent One:                       | NK001 🦊        |                   |                                                                                        |  |  |
|                                  | Add Reefer Edi | it Hazard Add OOG | HARTWIG_SDYNIA (C<br>HARTWIG_SZCZ (C.H<br>HECKSHER (HECKSHI<br>Save Transaction B Help |  |  |

Po kliknięciu okna *Save Transaction* część danych znika a awizacja jest widoczna w oknie *Units*.

| Actions Display |         |          | ALL       | • 27 •+- 0 |         |          |
|-----------------|---------|----------|-----------|------------|---------|----------|
| Unit Nbr        | Line Op | Type ISO | Agent One | Category   | V-State | T-State  |
| TGHU12345       | APL     | 45G1     | NK001     | Domestic   | Active  | Inbound  |
| <               | III     |          |           |            |         | ><br>0:1 |

## 2 Awizacja kontenerów pełnych

### 2.1 Kontenery z ładunkiem neutralnym

Krok 1

Z zakładki *Gate* wybieramy opcję *DOMESTIC\_PRE* a następnie *DOMESTIC\_PRE: Domestic Preadvise*.

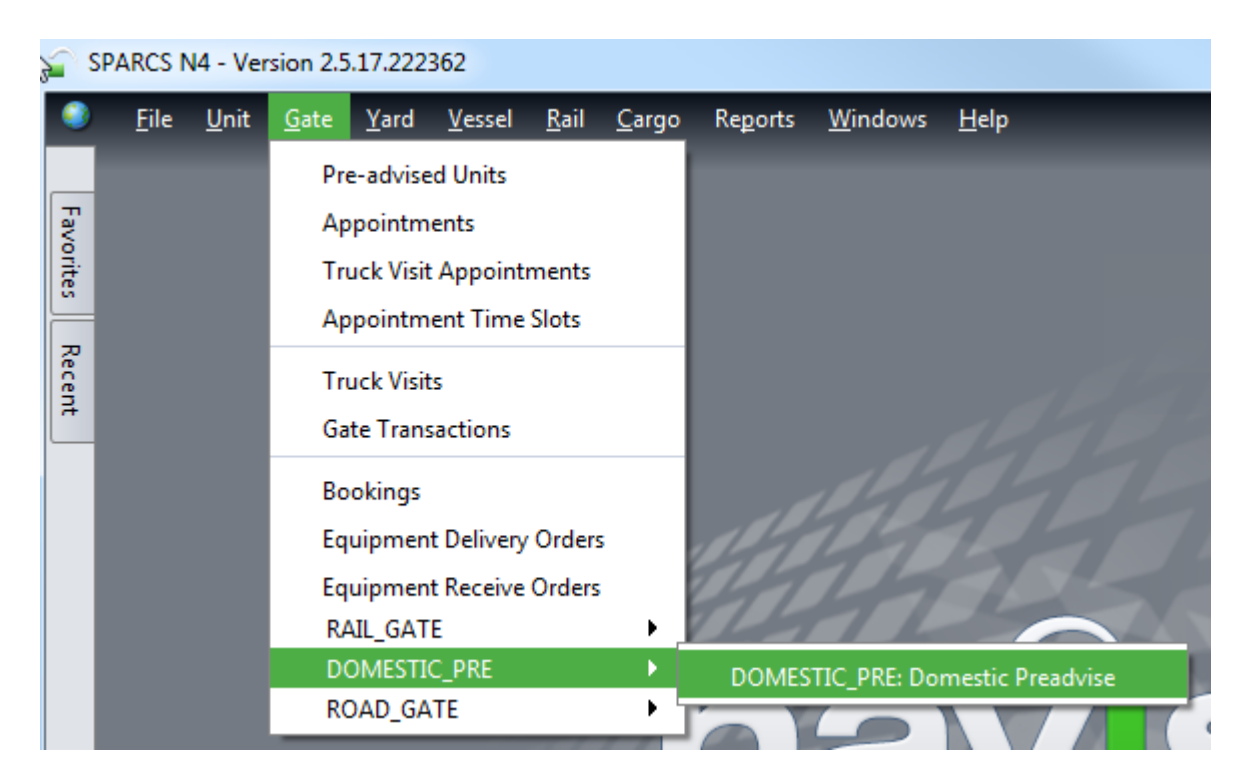

#### Krok 2

W zakładce Select... należy wybrać opcję Dray In.

| DOMESTIC_PRE: Domestic Preadvise     |  |
|--------------------------------------|--|
| Gate Processing                      |  |
| DOMESTIC PREADVISE Transaction Entry |  |
| Select                               |  |
| Select                               |  |
|                                      |  |

Krok 3

Equipment Number – numer kontenera; Equipment Type – ISO kontenera; Freight Kind – należy wybrać opcję FCL; Gross Weight (kg) – waga ładunku + tara kontenera; Category – należy wybrać Domestic; Line Operator – należy wpisać kod odpowiedniego armatora; Agent One – należy usunąć myślniki i wpisać kod swojej spedycji (np. NK001); Carrier Mode – w zależności od środka transportu, na którym przyjedzie kontener na terminal należy wybrać opcję Truck albo Train; Train Operator – należy wybrać z listy Organizatora Przewozu Kolejowego;

Po uzupełnieniu wymaganych pól należy kliknąć Save Transaction.

| Gate Processing<br>DOMESTIC PRE: Domest | tic Preadvise<br>Transaction Entry— |                   |                                                                                       |
|-----------------------------------------|-------------------------------------|-------------------|---------------------------------------------------------------------------------------|
| Equipment Number:                       | TGHU1234567                         | Carrier Mode:     | Truck                                                                                 |
| Equipment Type:                         | 45G1 🤳                              | Train Operator:   |                                                                                       |
| Freight Kind:                           | FCL 🔹                               | Seal Number 1:    | CELSPED (CELSPED)                                                                     |
| Gross Weight (kg):                      | 12000 kg                            | Seal Number 2:    | CTL (CTL LOGISTICS)                                                                   |
| Category:                               | Domestic 🔹                          | Seal Number 3:    | DBSCHENKER (DB SC                                                                     |
| Line Operator:                          | APL 👎                               | Seal Number 4:    | ERONTRANS (ERONT                                                                      |
| Agent One:                              | NK001 🐥                             |                   | HARTWIG GDVNIA (                                                                      |
|                                         | Add Reefer Edi                      | it Hazard Add OOG | HARTWIG_GOTINIA (C<br>HARTWIG_SZCZ (C.H<br>HECKSHER (HECKSHI<br>Save Transaction Help |

Po kliknięciu okna *Save Transaction* część danych znika a awizacja jest widoczna w oknie *Units*.

| <u>Actions</u> <u>Display</u> |         |          | ALL       | • 27 *+- 0 |         |          |
|-------------------------------|---------|----------|-----------|------------|---------|----------|
| Unit Nbr l                    | Line Op | Type ISO | Agent One | Category   | V-State | T-State  |
| TGHU12345 AP                  | νL      | 45G1     | NK001     | Domestic   | Active  | Inbound  |
| <b>(</b>                      | )       |          |           |            |         | ><br>0:1 |

#### 2.2 Kontenery z ładunkiem niebezpiecznym

W przypadku awizacji kontenera z ładunkiem niebezpiecznym należy postępować jak w przypadku awizacji kontenerów z ładunkiem neutralnym (punkt 2.1) z tym, że przed zapisaniem awizacji należy uzupełnić dane zgodnie z poniższymi wytycznymi.

Krok 1

W poniższym oknie po uzupełnieniu wszystkich wymaganych pól przed zapisaniem awizacji należy wybrać dodatkowo opcję *Add Hazard*.

| DOMESTIC_PRE: Domestic Preadvise                                        |                     |  |  |  |  |
|-------------------------------------------------------------------------|---------------------|--|--|--|--|
| Gate Processing<br>DOMESTIC PREADVISE Transaction Entry –<br>1. Dray In |                     |  |  |  |  |
| Equipment Number: TGHU1234567                                           | Carrier Mode: Truck |  |  |  |  |
| Equipment Type: 45G1                                                    | Train Operator:     |  |  |  |  |
| Freight Kind: Empty                                                     | Seal Number 1:      |  |  |  |  |
| Gross Weight (kg): 4000 kg                                              | Seal Number 2:      |  |  |  |  |
| Category: Domestic                                                      | Seal Number 3:      |  |  |  |  |
| Line Operator: APL 🤳                                                    | · Seal Number 4:    |  |  |  |  |
| Agent One: NK001 🤳                                                      |                     |  |  |  |  |
| Add Reefe (Add Hazard Add OOG                                           |                     |  |  |  |  |

Krok 2

W poniższym oknie *IMDG Class* należy wybrać z listy odpowiednią klasę ładunku.

Po wpisaniu numeru UN w oknie UN/NA Number dane uzupełniają się automatycznie.

Po uzupełnieniu niezbędnych danych należy kliknąć ikonę +*Add* oznaczoną poniżej na czerwono, a następnie po nadpisaniu się danych w odpowiednie pola należy w dolnej części okna zaakceptować wszystkie informacje przyciskiem OK.

| 🚰 Hazards                 |                       |           |                        | X                     |
|---------------------------|-----------------------|-----------|------------------------|-----------------------|
| Item Details              |                       |           |                        |                       |
| UN/NA Number:             | 1233                  |           | IMDG Class:            | 3 Flammable Liquids 🔻 |
| Hazard Number Type:       | United Nations (UN) 🔻 |           |                        |                       |
| Proper Name:              | METHYLAMYL ACETATE    |           |                        |                       |
| Technical Name:           |                       |           |                        |                       |
| Notes:                    |                       |           |                        |                       |
| Quantity:                 |                       |           | PackageType:           |                       |
| Packing Group:            | •                     |           | Weight (kg):           |                       |
| Explosive Class:          |                       |           | Flash Point (C):       |                       |
| Emergency contact:        |                       | Emergency | Response Guide Nbr:    |                       |
|                           | Limited Quantity      |           | IMDG Page Number:      |                       |
|                           | Marine Pollutants     |           | DcLgRef:               |                       |
| InhalationZone:           |                       |           | EMS:                   |                       |
| MFAG:                     |                       |           | Hazard Id, Upper part: |                       |
| Substance Id, Lower Part: |                       | Plann     | er Reference Number:   |                       |
| Move Method:              |                       |           | IMO1:                  | <b></b>               |
| IMO2:                     |                       |           | Deck Restrictions:     |                       |
| Placards:                 | 3                     |           | Fire Code:             | 🔸                     |
|                           |                       |           | 11/11/1                | + Add                 |
| Hazardous Cargo Items     |                       |           |                        |                       |
| Seq Nbr                   | IMDG Class            | UN/NA     | Prop.Name              | Hazard Number T 🛨     |
|                           |                       |           |                        |                       |
|                           |                       |           |                        | OK Cancel OK Help     |

Po uzupełnieniu wymaganych pól należy kliknąć *Save Transaction* w głównym oknie awizacyjnym.

Po kliknięciu okna *Save Transaction* część danych znika a awizacja jest widoczna w oknie *Units*.

#### 2.3 Kontenery z ładunkiem chłodzonym

W przypadku awizacji kontenera z ładunkiem chłodzonym należy postępować jak w przypadku awizacji kontenerów z ładunkiem neutralnym (punkt 2.1) z tym, że przed zapisaniem awizacji należy uzupełnić dane zgodnie z poniższymi wytycznymi.

Krok 1

W poniższym oknie po uzupełnieniu wszystkich wymaganych pól przed zapisaniem awizacji należy wybrać dodatkowo opcję *Add Reefer*.

| DOMESTIC_PRE: Domestic Preadvise                                |                  |                     |   |  |  |  |
|-----------------------------------------------------------------|------------------|---------------------|---|--|--|--|
| Gate Processing DOMESTIC PREADVISE Transaction Entry 1. Dray In |                  |                     |   |  |  |  |
| Equipment Number:                                               | TGHU1234567      | Carrier Mode: Truck | · |  |  |  |
| Equipment Type:                                                 | 45G1 😽           | Train Operator:     | · |  |  |  |
| Freight Kind:                                                   | FCL 🔹            | Seal Number 1:      |   |  |  |  |
| Gross Weight (kg):                                              | 12000 kg         | Seal Number 2:      |   |  |  |  |
| Category:                                                       | Domestic 🔹       | Seal Number 3:      |   |  |  |  |
| Line Operator:                                                  | APL 😽            | Seal Number 4:      |   |  |  |  |
| Agent One:                                                      | NK001 😽          |                     |   |  |  |  |
|                                                                 | Agent One: NK001 |                     |   |  |  |  |

Krok 2

W poniższym oknie *Temp. Required (C)* należy uzupełnić temperaturę.

| Carl Reefer - Add/Edit |   |  |  |  |
|------------------------|---|--|--|--|
| Enter Reefer Details   |   |  |  |  |
| Temp. Required (C):    |   |  |  |  |
| Ventilation Required:  |   |  |  |  |
| Ventilation Unit:      | • |  |  |  |
| Humidity required, %:  |   |  |  |  |
| O2 required, %:        |   |  |  |  |
| CO2 required, %:       |   |  |  |  |
| ✓ OK X Cancel Help     |   |  |  |  |

Po uzupełnieniu okna należy kliknąć *OK*, a następnie należy kliknąć *Save Transaction* w głównym oknie awizacyjnym.

### 2.4 Kontenery z ładunkiem ponadgabarytowym

W przypadku awizacji kontenera z ładunkiem ponadgabarytowym należy postępować jak w przypadku awizacji kontenerów z ładunkiem neutralnym (punkt 2.1) z tym, że przed zapisaniem awizacji należy uzupełnić dane zgodnie z poniższymi wytycznymi.

#### Krok 1

W poniższym oknie po uzupełnieniu wszystkich wymaganych pól przed zapisaniem awizacji należy wybrać dodatkowo opcję *Add OOG*.

| DOMESTIC_PRE: Domestic                                          | : Preadvise |                 |       |
|-----------------------------------------------------------------|-------------|-----------------|-------|
| Gate Processing DOMESTIC PREADVISE Transaction Entry 1. Dray In |             |                 |       |
| Equipment Number:                                               | TGHU1234567 | Carrier Mode:   | Truck |
| Equipment Type:                                                 | 45G1 🐣      | Train Operator: | ▼     |
| Freight Kind:                                                   | FCL 🔻       | Seal Number 1:  |       |
| Gross Weight (kg):                                              | 12000 kg    | Seal Number 2:  |       |
| Category:                                                       | Domestic 🔹  | Seal Number 3:  |       |
| Line Operator:                                                  | APL 😽       | Seal Number 4:  |       |
| Agent One:                                                      | NK001 🤳     |                 |       |
| Add Reefer Edit Hazal 1 Add OOG                                 |             |                 |       |

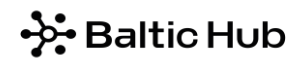

Krok 2

W poniższym oknie należy uzupełnić w centymetrach wymiary wystających poza obrys kontenera elementów.

W celu usunięcia danych w odpowiednich oknach należy wpisać cyfrę zero.

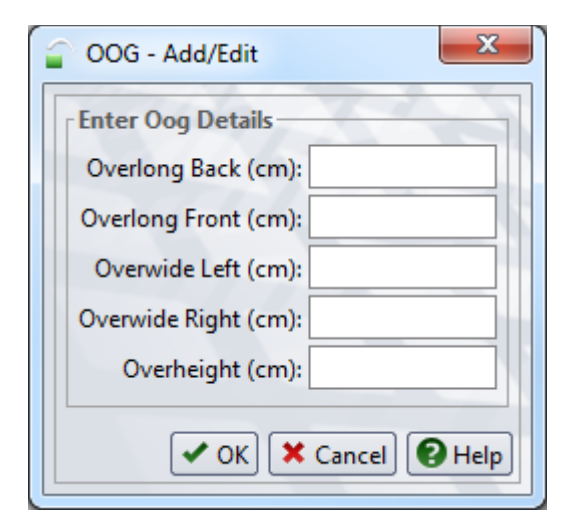

Po uzupełnieniu okna należy kliknąć *OK*. a następnie należy kliknąć *Save Transaction* w głównym oknie awizacyjnym.

W przypadku pytań lub wątpliwości proszę o kontakt mailowy lub telefoniczny:

customerservice@baltichub.com 58 737 63 18